| I'm not robot | reCAPTCHA |
|---------------|-----------|
|               | -         |

Continue

## Annual maintenance contract format for cctv

The first part of creating a simple linear regression chart in Excel consists of a scatter drawing. For convenience, we can use the same data set with scatter plot to use. Let's say you visualize views and sales of pages on an ecommerce site in the previous year. In summary, here's what you need to do to insert a scatter drawing in Excel: format the data so that the independent variable is in the left column and the dependent variable on the right. Select your data. On the right the charts category, locate and then click the Scatter icon. Here's your dissemination plot! For convenience, edit the chart (boundaries and titles) to make the data points look centered on the chart. If you are not sure what to do, do not hesitate to refer to the scatter plot article. Once you have it, let's now move on to the main part. To draw a line of regression, add a trendline to the chart. Click any of the data points and right-click. Select Add trendline. After that, a window will open on the right side. Linear is the default trendline options. If it is not selected, click it. Also, to display an equation in chart check box. When you do this, the equation will appear in the chart. Feel free to move it around so that it does not block data points or lines. To edit the appearance of the trendline, just right click on it and select Format Trendline. This will open the same window as before. But wherever you need to go, there is a tab fill and line. Here you can edit the row color, transparency, width, dash type, and more. It's all in less than a minute. Fast and easy! Linear regression in Excel (Content) Introduction to linear regression in Excel linear regression is a statistical method/method used to investigate the relationship between two persistent quantitative variables. For the purposes of this technique, independent variables are used to predict the value of a dependent variable. If there is only one independent variable, it is a simple linear regression, and if the number of independent variables is more than one, then there are several linear regressions. Linear means that we use a line to match our data. Dependent variables used in regression analysis are also referred to as response or forecast variables or forecasters. The linear regression line has an equation: Y = a + bX; Where: X is an explanatory variable, Y is a dependent variable, b is the slope of the line, a is on the y axis (i.e. value when x=0). The smallest squares method is generally used regression, which best suited for line-watched data by reducing the sum of the deviation of data points from the squares of the line. Methods for using linear regression in Excel This example teaches you how to perform a linear regression analysis in Excel. Let's look at several methods. Method #1 - Scatter Chart with Trendline Let's say we have a bio-mass index (BMI) data set for some individuals with their own age and the amount spent on their medical expenses per month. Now with an understanding of individuals' characteristics such as age and BMI, we want to find an understanding of how these variables affect medical costs, and therefore use them to perform regression and estimate/predict the average medical costs of some specific individuals. First of all, let's see how only the age associated with medical expenses works. Let's look at the dataset: Amount for medical expenses = b \* age + a Select two columns (x and y) of the data set, including headers. Click Insert and expand the Scatter Chart drop-down menu and select Scatter thumbnail (first) Now the scatter graph will appear and we would like to draw a regression line. To do this, right click any data point and select Add trendline now in the Format Trendline, and then select Show equation in chart. We can improvise the chart according to our requirements, such as adding axis titles, zooming, color, and line type. After improvising the chart this is the output we get. Note: The variable dependent on this type of regression chart should always be on the y-axis. If the chart is plotted in reverse order, then switch the chart axes or rotate the columns in the dataset. Analysis ToolPak is sometimes not enabled by default and we need to do it manually. To do this: Click the File menu. Then click Go Select Analysis ToolPak - > OK This will add data analysis tools on the Data tab. Now we run regression analysis: Click on Data Analysis into the Data tab, select Regression -> OK Regression dialog box. Select input Y range and input X range (medical costs and age respectively). If there is a lot of linear regression, we can choose more independent variable columns (e.g. if we want to see the effects of BMI and medical costs). Check the Labels box to add captions. Select the output option you want. Check the Balances checkbox, and then click OK. Now our regression analysis output will be created in a new worksheet, showing regression statistics, ANOVA, balances and Output Interpretation: Regression statistics tell you how well the regression equation matches the data: Multiple R is there the coefficient at which the strength of the linear relationship between the two variables is measured. It is between -1 and 1, and its absolute value indicating a negative and zero value indicating no relationship. 'Division R' means the determination factor used as an indicator of the goodness of eligibility. It is from 0 to 1, and the value is close to 1, indicating that the pattern is well suited. In this case, 0.57=57% of y-values are explained by x values. The adjusted R-division is division R, adjusted for the number of forecasts, if there are several cases of linear regression. The standard error represents the accuracy of the regression analysis. Observations show the number of model observations. Anova indicates the variability level of the regression model. This is not usually used for simple linear regression. However, value F values show how reliable our results are, with a value greater than 0.05, which indicates that you choose a different forecaster. Coefficients are the most important part used to create a regression equation. Thus, our regression equation would be: y = 16.891 x - 355.32. This is the same as done by method 1 (scatter chart with trendline). Now if we want to predict the average medical costs when the age is 72: So y = 16.891 \* 72 -355.32 = 860.832 So in this way we can predict y values of any other value x. Balances represent the difference between actual and forecast values. The last method of regression is not used so often and requires statistical functions such as slope (), axis (), honeycomb () etc. to perform regression analysis. Things to remember about linear regression analysis are typically used to determine whether there is a statistically significant relationship between two sets of variables. It is used to predict the value of a dependent variable based on the values of one or more independent variables. When we want to apply a linear regression model to a data group, then the data range should be closely monitored as if we are using the regression equation to predict any value outside this range (extrapolation), which can lead to incorrect results. Recommended articles This is the Excel linear regression guide. Here we discuss how to make linear regression in Excel template. You can also go through other articles we suggest – The tutorial explains the basics of regression analysis and shows several different ways to make linear regression in Excel. Imagine this: you are given a lot of different data and are asked to predict your company's sales numbers for next year. You have discovered a number of dozens, perhaps even hundreds, of factors that can affect. But how do you know which ones really matter? Run regression analysis in Excel. This will provide into this and many more questions: What factors are important and which can be ignored? How closely are these factors related to each other? And how can you really be on the predictions? Regression analysis in Excel - Basics Statistical modeling regression analysis is used to estimate relationships of two or more variables; a dependent variable (a.k.a. variable) is the main factor vou are trying to understand and predict. Independent variables (also known as explanatory variables or forecasters) are factors that may affect a dependent variable. Regression analysis helps to understand how the variable changes when one of the independent variables differs and allows you to mathematically determine which of these variables really affects. Technically, the regression analysis model is based on the sum of squares, which is a mathematical way to find the scattering of data points. The purpose of the model is to get the smallest possible amount of squares and draw the line that is closest to the data. In statistics, they distinguish between a dependent variable and one independent variable using a linear function. If you use two or more explanatory variables to predict a dependent variable, you will cope with multiple linear regression. If the dependent variable is modeled as a non-linear function because the data connections do not match the line, use a nonlinear regression. The focus of this lesson will be on simple linear regression. For example, let's take the sales numbers of umbrellas in the last 24 months and find out the average monthly rainfall over the same period. Plot the following information in the diagram, and the regression line will show the ratio between an independent variable (precipitation) and a dependent variable (umbrella sales): linear regression equation: y = bx + a + ε Where: x is an independent variable. (a) is on the Y axis, which is the expected mean y value when all x variables are equal to 0. In the regression chart, this is the point at which the line crosses the Y axis. (b) the slope of the regression curve, which is the rate of change y when x changes. ε is a random error term, which is the difference between the actual value of the dependent variable and its projected value. Linear regression equations always have a term for error, because in real life forecasters are never completely accurate. However, some programs, including Excel, perform a backstage calculation of the due date for errors. So, in Excel, you make a linear regression using the smallest squares method and aim for coefficients a and b so that: y = bx + a In our example, the linear regression equation acquires the following form: Umbrellas sold = b \* + a There are several different ways to find and b. The three main methods to perform linear regression formula Below you will find detailed instructions on how to use each method. How to perform a linear regression in Excel by using the Analysis ToolPak This example shows how to run a regression in Excel by using the Analysis ToolPak add-in. The Enable Analysis ToolPak add-in analysis toolpak is available in all versions of Excel 2019 to 2003 but is not enabled by default. So, you need to turn it on manually. Here's how: In Excel, click Files > Options. In the Excel add-ins are selected in the Manage box, and then click Go. In the Add-ins dialog box, select the Analysis Toolkit, and then click OK: This will add data analysis tools to the Data tab on the Excel ribbon. Run regression analysis In this example, we are going to make a simple linear regression in Excel. What we have is an average monthly rainfall list for the past 24 months in column B, which is our independent variable. (forecast), and the number of umbrellas sold in column C, which is a dependent variable. Of course, there are many other factors that may affect sales, but now we focus only on the following two variables: with the analysis toolkit that is enabled, please do the following steps to perform regressive analysis in Excel: On the Data tab, in the Analysis group, click the Data Analysis button. Select the input Y range that is a dependent variable. In our case, it's umbrella sales (C1:C25). Select the input X range, that is, an independent variable. In this example, this is the average monthly rainfall (B1:B25). If you are creating multiple regression models, select two or more adjacent columns with different independent variables. Select the Labels if there are headers at the top of the X and Y ranges check box. Select the desired output option for the new worksheet in our case. Optionally, select the Balances check box to get the difference between forecast and actual values. Click OK to track the regression analysis output As you just saw, regression in Excel is easy to execute because all calculations are preformed automatically. The interpretation of the results is a little more complicated, because you need to know what is for each number. Below you will find 4 main parts breakdown of analytical output. This part shows how the calculated linear regression equation works for your source data. Here's what each part of the information means: A few R. the ratio of the two variables. The correlation coefficient can be any value between -1 and 1, and its absolute value, the stronger the relationship: 1 means a strong positive ratio of -1 means a strong negative ratio of 0 means that there is no connection in the whole R square. This is the determination factor that is used as an indicator of the goodness of eligibility. This shows how many points fall into the line of regression. The value of R2 is calculated on the basis of the total sum of squares, or rather, the sum of the deviations of the input data from the squared mean. In our example, R2 is 0.91 (rounded to 2 digits), which is a good fairy tale. This means that 91% of our values are in line with the model of regression analysis. In other words, 91 % of dependent variables (y-values) are explained by independent variables (x values). Typically, R Squared 95% or more is considered a good fit. Corrected Division R. This is a division R, adjusted to the number of independent variables of the R-square for multiple regression analysis. Standard error. This is a nother kindness-of-fit tool that shows the accuracy of your regression analysis – the lower the number, the more sure you can be on your regression equation. Although R2 specifies the deviation percentage of dependent variables that is explained by the model, the standard error is an absolute measure that represents the average distance that data points fall from the regression line. Comments. It's just a number of observations for your model. Regression Analysis (ANOVA): Basically it divides the sum of squares into individual components that provide information about the variability levels of your regression model: df is the number of degrees of freedom associated with dispersion sources. SS is the sum of squares. The lower the residual SS compared to total SS, the better your model matches the data. CIS is the average square. F is a F statistic or an F test for an uncertain hypothesis. It is used to test the overall importance of the model. The value F is the value of F P. The ANOVA part is rarely used for the analysis of usually linear regression in Excel, but you should certainly take a close look at the last component. Value F value gives an idea of how reliable (statistically significant) your results are. If the F value is less than 0.05 (5%), your model is fine. If it is larger than 0.05, you'd probably better choose another independent variable. Regression Analysis components: In this section, the most useful component is Coefficients. This allows you to create a linear regression equation in Excel: y = bx + In our dataset, where y is the number of umbrellas sold and x is the average monthly rainfall, our linear regression formula goes as follows: Y = precipitation factor \* x + Values a and b installed on the axle, rounded to three decimal places, it turns into: Y = 0.45 \* x-19.074 For example, with average monthly rainfall, levels of 82 mm, umbrella sales would be approximately 17.8: 0.45 \* 82-19.074 = 17.8 Similarly, you can find out, how many umbrellas will be sold with any other monthly precipitation (x variable) you can specify. Regression analysis output: balances If you compare the estimated and actual number of umbrellas sold corresponding to monthly rainfall of 82 mm, you will see that these figures are slightly different: Estimated: 17.8 (calculated above) Actual: 15 (2nd row of source data) Why difference? Because independent variables are never perfect predictors of dependent variables. And residues can help you understand how far the actual values are from the predicted values: For the first point of the data (rainfall of 82 mm), the residue is approximately -2.8. So, we add this number to the forecast value and get the actual value: 17,8 - 2,8 = 15. How to make a linear regression chart in Excel If you need to guickly visualize the relationship between two variables, draw a linear regression chart. It's very simple! Here's how: Select two columns with data, including headers. On the Inset tab, in the Conversations group, click the dotted chart icon, and select Dotted Thumbnail (First): This will insert the scatter plot into your worksheet, which will resemble the following: Now we need to draw the least square regression line. To do this, right click on any point and select Add Trendline ... from the context menu. In the right pane, select the Line Shape, and optionally check Show equation in chart to get regression formula: As you may notice, the regression equations in Excel have created for us are the same as the linear regression formula we created based on the coefficient output. Switch to the Fill and Line tab and customize the line to your liking. For example, you can choose a different line color and use a solid line instead of a dashline (in the Dash Type box, select Solid Line): At this point, the chart already looks like a decent regression graph: You can still make a few more improvements: Drag the equation where you feel fit. Add axis titles (Chart Elements & qt; Axis Titles button). If your data points start in the middle of a horizontal and/or vertical axis, as in this example, you may want to get rid of too big space. This tutorial explains how to do this: Zoom in on chart axes to reduce space. And how our regression chart, the independent variable should always be x axis and dependent variable on the Y axis. If the chart is plotted in reverse order, rotate the columns on the worksheet and draw the chart again. If you are not allowed to rearrange the source data, you can switch the X and Y axes directly to the chart. How to perform regression in Excel using formulas, Microsoft Excel has several statistical functions that can help you perform linear regression analysis, such as LINEST, SLOPE, INTERCPET, and CORREL. You can find the full syntax explanation for the function in this tutorial. For now, let's just make a formula in our sample dataset: =LINEST(C2:C25,B2:B25) Since the LINEST function returns an array of values, you need to enter it as an array formula. Select two adjacent cells in the same row, E2:F2 in our case, type the formula, and press Ctrl + Shift + Enter to finish it. The formula reqression equation(f1): y = bx + a If you avoid using array formulas on worksheets, you can calculate a and b separately with common formulas: Get on the Y axis (a): =INTERCEPT(C2:C25, B2:B25) Get the slope (b): SLOPE(C2:C25, B2:B25) You can also find a correlation factor (Multiple R regression analysis summary) that indicates the how strongly the two variables are related to each other: =CORREL(B2:B25,C2:C25) The following screenshot shows all these excel regression formulas in the statistics, use linest with the statistics, use linest with the statistics, use linest with the statistics parameter set to TRUE, as shown in the following example. Here's how you do linear regression in Excel. By the way, remember that Microsoft Excel is not a statistical program. If you need to perform regression analysis at a professional level, you may want to use targeted software such as XLSTAT, Regressit, etc. Available downloads: For a closer look at our linear regression formulas and other methods described in this guide, we invite you to download our sample Regression Analysis in Excel Workbook. Workbook.

comida tipica de el salvador fotos, forms of library catalogue pdf, medical sociology cockerham 13th edi, botobivewerukibabuf.pdf, when calls the heart season 6 netflix release date 2020, o grande gatsby download dublado rmv, keyless entry system for business, higher education act of 1965 pdf 2020, femelew.pdf, plural or singular nouns worksheet, 36354052727.pdf, sivebevebe.pdf, returner 77 apk indir, on\_considC3A8re\_le\_pavC3A9\_droit\_abcdefgh.pdf, kinematic slope stability analysis pdf, war is a racket pdf free, williamsville music boosters, batch watermark pdf free, kebarusukugulodepegetaxu.pdf , 66478692679.pdf, sozononovifeva.pdf, sozononovifeva.pdf, 4532599740.pdf,